## LaGov Agency checklist to Establish a New Training Coordinator

| RESPONSIBLE PARTY        | TASK DESCRIPTION                                                                                       | NOTES                     |
|--------------------------|----------------------------------------------------------------------------------------------------|---------------------------|
| LSO Training Coordinator | Step 1: Confirm whether your position already has the LSO Training Coordinator                         |                           |
|                          | security (or not).                                                                                     |                           |
|                          |                                                                                                    |                           |
|                          | The Training Coordinator security role is placed on a <b>position</b> therefore it is likely that as a |                           |
|                          | new Training Coordinator, you may already have the necessary access in Learn.                          |                           |
|                          |                                                                                                    |                           |
|                          | To verify:                                                                                             |                           |
|                          | Log into LEO.                                                                                          |                           |
|                          | Click on SuccessFactors                                                                                |                           |
|                          | If Learning Administration tile is present, proceed to Step 2.                                         |                           |
|                          | If Learning Administration tile is not present contact your HCM Security Administrator                 |                           |
|                          | for assistance and share this checklist with them.                                                     |                           |
|                          |                                                                                                    |                           |
|                          | NOTE: To determine who your <b>HCW Security Administrator</b> is, go to the LEO Home Page              | A maximum of A            |
|                          | and click the link for who do I contact for Heip? .                                                    | Training Coordinators is  |
|                          | HCM Security Administrator:                                                                            | permitted. Requests for   |
|                          | Pup the <b>Percennel Security Penert (transaction 7505)</b> to verify that the Coordinator's           | additional should be      |
|                          | Non-LaGov Learner HID does not already have the LSO Training Coordinator security role                 | submitted to CPTP         |
|                          | Make note of any other ERP security roles assigned to this H ID                                        | along with justification. |
|                          | Wake note of any other EM security foles assigned to this fire.                                        |                           |
|                          | If the LSO role already exists be sure it is for your agency number. If that's the case, the           |                           |
|                          | employee should see the Learning Administration tile in Learn on the next business day.                |                           |
|                          | Basically, they must wait for an overnight security job to run.                                        |                           |
|                          |                                                                                                    |                           |
|                          | If the LSO role does not exist, the Security Administrator must log into LEO and click the             |                           |
|                          | Security Admin tab and submit a request to have the LSO Training Coordinator role added                |                           |
|                          | to this Non-LaGov Learner H ID.                                                                        |                           |
|                          |                                                                                                    |                           |
|                          | Note: When requesting a security update, not only add the new security role, but also                  |                           |
|                          | include the security you wish to retain or maintain. Otherwise, it is possible those will be           |                           |
|                          | delimited.                                                                                             |                           |
|                          |                                                                                                    |                           |

## LaGov Agency checklist to Establish a New Training Coordinator

| RESPONSIBLE PARTY        | TASK DESCRIPTION                                                                                                    | NOTES                                                                                                    |
|--------------------------|----------------------------------------------------------------------------------------------------|----------------------------------------------------------------------------------------------------|
| LSO Training Coordinator | Step 2: Confirm who is listed as LSO Training Coordinator on "Who do I                                                                                                    |                                                                                                    |
|                          | contact for help?" link on the right side of LEO Home page.                                                                                                    |                                                                                                    |
|                          | Log into LEO and click <b>"Who do I contact for Help?"</b> link. Check to be sure you are listed                                                                                                    |                                                                                                    |
|                          | as either:                                                                                                    |                                                                                                    |
|                          | LSO Training Coordinator – Primary or                                                                                                    |                                                                                                    |
|                          | LSO Training Coordinator – Alternate                                                                                                    |                                                                                                    |
|                          | Inform your Human Resources office if this designation is missing or incorrect and share this checklist with them. They will have authorization to update this information.                                                                                                    |                                                                                                    |
|                          | HCM Security Administrator:                                                                                                    |                                                                                                    |
|                          | Request to add a new Training Coordinator by submitting an ISF048 form in the My                                                                                                    |                                                                                                    |
|                          | <u>Security</u> tab in LEO.                                                                                                    |                                                                                                    |
| LSO Training Coordinator | Step 3: Complete LSO-related Training courses.                                                                                                    |                                                                                                    |
|                          | <ul> <li>Complete the instructor-led LSO Training Coordinator Class. To book:</li> <li>Go to My Learning.</li> <li>Search for 'coordinator'.</li> <li>Select the LaGov-ES-Learning Coordinator Training. If there are dates available you may book into the course. If not, click <u>Assign to Me</u>. When a new course date is created, you will see the offering in the Available Classes box on your learning home page and you can then book yourself.</li> </ul> | Before class, if you<br>need to perform<br>actions, you can locate<br>the Learning<br>Coordinator Manual<br><u>here</u> . This manual<br>details how to perform<br>the major tasks the TC<br>will be handling. |
| LSO Training Coordinator | Step 4: Enroll in LEO Training Coordinator listserv.                                                                                                    |                                                                                                    |
|                          | https://wwwprd.doa.louisiana.gov/LaGov/Listservs/electronicnotifications.htm                                                                                                    |                                                                                                    |
| LSO Training Coordinator | Step 5: Notify CPTP staff of Training Coordinator change.                                                                                                    |                                                                                                    |
|                          | Send your name, email address & phone number to <u>SCS-CPTP@la.gov</u> at State Civil Service. CPTP will then add you to their mailing list and send you a link to register for the TC Webinar.                                                                                                    |                                                                                                    |